Wi-Fi接続方法のご案内(Android) <SSID: Chuo City Free Wi-Fi >

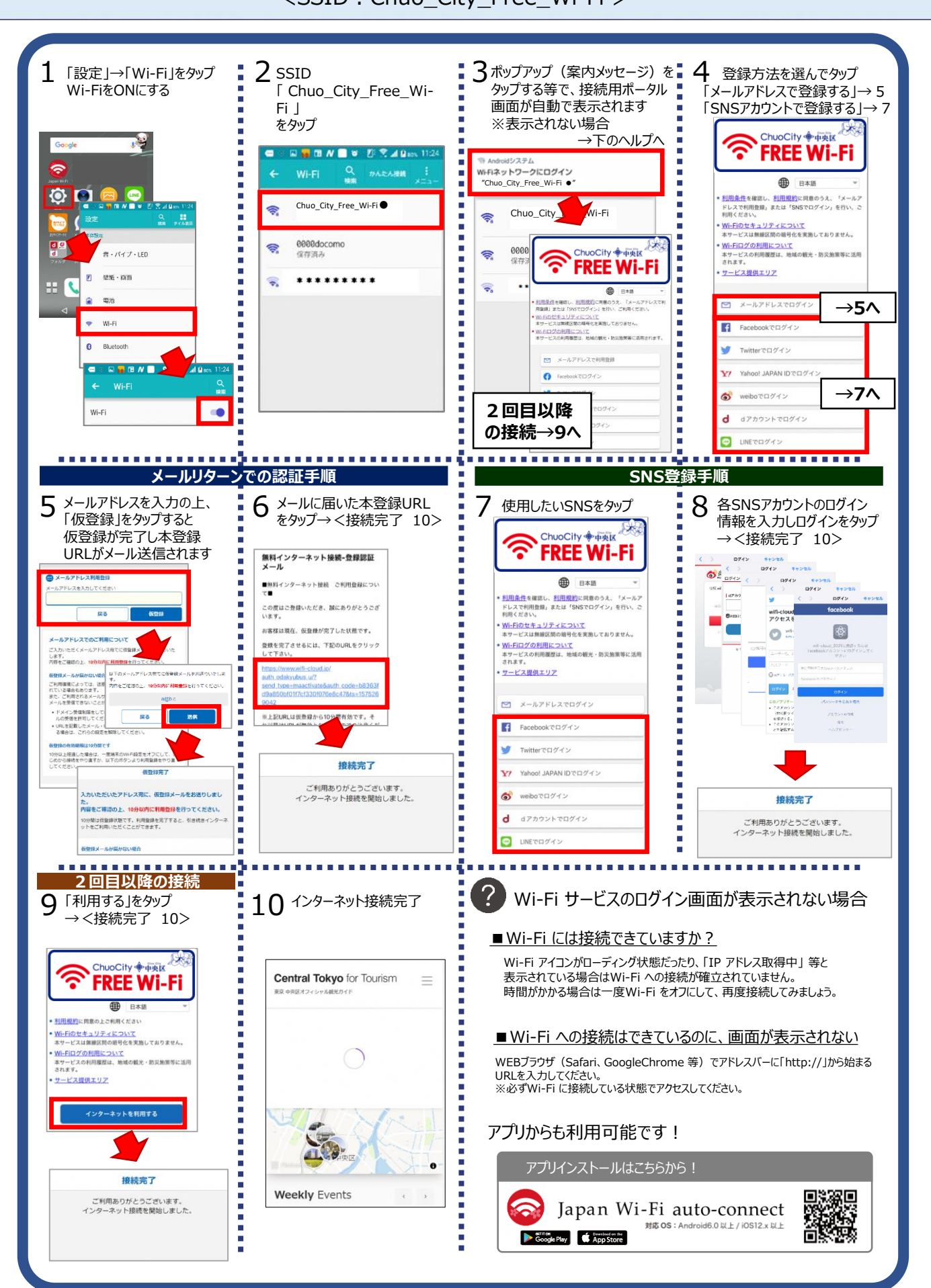

Wi-Fi接続方法のご案内(IOS) <SSID : Chuo City Free Wi-Fi > 2 ssid 3 「設定」→「Wi-Fi」をタップ 4 登録方法を選んでタップ 自動で接続用ポータル画面が Ē Wi-FiをONにする [Chuo City Free Wi-Fi ] 「メールアドレスで登録する |→5 表示されます。 をタップ 「SNSアカウントで登録する」→7 ※表示されない場合 →下のヘルプへ ChuoCity 争中央区 M **FREE Wi-Fi** -83 docomo 4G 15:58 • 1 92% ChuoCity 争中央区 < 設定 Wi-Fi ● 日本語 FREE Wi-Fi <u>利用条件</u>を確認し、<u>利用規約</u>に同意のうえ、「メール7 ドレスで利用登録」または「SNSでログイン」を行い、こ 利用ください。 Wi-Fiのセキュリティについて United 単位間の暗号化を実施しておりません。 Wi-Fi ● 日本語 機内モート <u>利用条件</u>を確認し、<u>利用規約</u>に同意のうえ、「メールアドレスで利 用登録」または「SNSでログイン」を行い、ご利用ください。 Wi-Fiログの利用について 本サービスの利用履歴は、地域の観光・防災施策等に活用 されます。 Wi-Fi 主培練 ( ネットワークを選択 Wi-Fiのセキュリティについて 本サービスは無線区閣の暗号化を実施しておりません。 l サービス提供エリア a 🤋 🚺 Chuo City Free Wi-Fi Wi-Fiログの利用について 本サービスの利用履歴は、地域の観光・防災施策等に活用されます。 モバイルデータ通信 メールアドレスでログ・ A 🗢 🚺 \* \* \* \* \* \* \* \* \* →5へ 💿 インターネット共有 ▶ メールアドレスで利用音録 Facebookでログイ キャリア NTT DOCOMO **?** (i) \* \* \* \* \* \* \* \* \* \* \* G Facebookでログイン Twitterでログイン 1 **?** (i) \* \* \* \* \* \* \* \* \* \* -83 docd C ✓ Twitterでログイン く設定 VI Yahoo! JAPAN IDでログイ ê 🗢 🚺 \* \* \* \* \* \* \* \* \* \* →7∧ 6 weiboでログイン Wi-Fi 2回目以降 \* \* \* \* \* \* \* \* \* \* a 🤋 (i) d dアカウントでログイン -の接続→9へ 0 LINEでログイン . . . . . . . . . . . . . . . . . . . . . . . . . . . . . . . . . . メールリターンでの認証手順 SNS登録手順 6 メールに届いた本登録URL メールアドレスを入力の上、 8 各SNSアカウントのログイン 7 使用したいSNSをタップ 「仮登録」をタップすると をタップ→<接続完了 10> 情報を入力しログインをタップ ChuoCity ◆中央区 仮登録が完了し本登録 →<接続完了 10> 無料インターネット接続-登録認証 メール **FREE Wi-Fi** URLがメール送信されます <> 074> ++>+A 0712 8+221 6 £ 1942 ( ) ■無料インターネット接続 ご利用登録につい マ■ 日本語 0712 キャンセル 到用条件を確認し、利用規約に同意のうえ、「メールアドレスで利用登録」または「SNSでログイン」を行い、ご利用ください。 arno -この度はご登録いただき、誠にありがとうござ います。 wifi-cloud アクセスを 戻る お客様は現在、仮登録が完了した状態です。 1 0 (一ルアドレスでのご利用) 登録を完了させるには、下記のURLをクリック して下さい。 Wi-Fiログの利用について 本サービスの利用履歴は、地域の観光・防災施策等に活用 します。 内容をご確認の上、10分取内に利用 本サービ されます サービス提供エリア ご利用構造によっては、注意 れている場合もあります。 また、ご利用されるメールサ メールを受信できないことが . ReZKESDL-IN CONTRACT STREET IN STOTE OF STOL M メールアドレスでログイン ドメイン受信制度をして ルの受信を許可してくた 青有効です。そ **R**ð ※上記URLは仮登録から10分 URLを記載したメール る場合は、これらの説 Facebookでログイン 10分以上短過した場合は、一面端末のW にめから接続をやり直すか、以下のボル してくだホン 1 Twitterでログイン l 接続完了 Yahoo! JAPAN IDでログイン ご利用ありがとうございます 入力いただいたアドレス宛に、仮登録メールをお送りしまし 6 weiboでログイン ーネット接続を開始しました。 接続完了 こ。 特容をご確認の上、10分以内に利用登録を行ってください。 dアカウントでログイン d 10分替は依登録状態です。利用登録を完了すると、引き続きインターネットをご利用いただくことができます。 ご利用ありがとうございます。 インターネット接続を開始しました。 2 LINEでログイン 2回目以降の接続 . . . . . . . . . . . . . . . . . . . ...... ........... ? Wi-Fi サービスのログイン画面が表示されない場合 10 インターネット接続完了 「利用する」をタップ 9 →<接続完了 10> ■Wi-Fi には接続できていますか? ChuoCity ◆中央区 Wi-Fi アイコンがローディング状態だったり、「IP アドレス取得中」等と 表示されている場合はWi-Fi への接続が確立されていません。 Central Tokyo for Tourism **FREE WI-FI** 時間がかかる場合は一度Wi-Fi をオフにして、再度接続してみましょう。 田本語 利用規約に開発の上ご利用ください Wi-Fiのセキュリティについて 本サービスは集線区間の避号化を実施しておりません。 ■Wi-Fi への接続はできているのに、画面が表示されない Wi-Fiログの利用について 本サービスの利用履歴は、地域の観光・訪災施策等に活用 されます。 WEBブラウザ (Safari、GoogleChrome 等) でアドレスバーに「http://」から始まる URLを入力してください。 サービス提供エリア ※必ずWi-Fiに接続している状態でアクセスしてください。 インターネットを利用する アプリからも利用可能です! アプリインストールはこちらから! 0 接续完了 Weekly Events ご利用ありがとうございます。 インターネット接続を開始しました。 Japan Wi-Fi auto-connect 对応 OS: Android6.0 以上 / iOS12.x 以上 Google Play 

## Connection method (Android) <SSID : Chuo City Free Wi-Fi > 3 The connection portal 1 4 Please select a 2 After that Select Tap "Settings" and tap registration method "Chuo\_City\_Free\_Wi-Fi". 'Wi-Fi"to turn on Wi-Fi. screen is automatically i "mail address"→5 displayed when you tap "SNS account"→7 the popup (guidance message ChuoCity 争中英国 🖬 🖬 🕅 🖊 📄 📽 🐉 🛠 🛋 🖗 nos. 11:24 FREE Wi-Fi かんたん間間 Wi-Fiネットワークにログイン "Chuo\_City\_Free\_Wi-Fi ●" 🔅 🖸 🖾 😁 English Chuo\_City\_Free\_Wi-Fi i-Fi 🗨 Chuo\_City\_F rm the conditions for use and consent to the Terms of Service, then perform Usage Registration Via Email Address or Log In Via Social Media to make use of the service. 0000docomo ChuoCity 争中美区 - Concerning Wi-Fi Security 音・バイブ・LED 保存済み 8 **FREE Wi-Fi** Concerning Wi-Fi Log Use Your usage history for the service tourism, disaster prevention polic 梁紙·雨雨 e will be un -\*\*\*\*\*\*\*\* **A** ater Usage Registration Via Em →5 WI-FI Log In Via Facebook 0 Bluetooth Log In Via Twitte 0 Log In Via Yahoo! JAPAN ID $\mathbf{Y}$ **→7** d Log In Via d account . 2 Wi-Fi 💰 Log In Via weibo "Second time"→9 a a cara a cara a cara a cara di seconda cara da cara da cara da cara da cara da cara da cara da cara da cara d mail address SNS account Enter the login information Enter your email address 8 Permament registration Tap the SNS you want to 5 6 and press "Temporary for each SNS account and Email received Tap the URL use Registration" to complete tan Login →Connection complete ChuoCity Free Internet Service -- Verify Your Registration the temporary registration →Connection complete 0712 About your free Internet service 0712 6 A 1942 ( ) 742 172500 0742 47250 < > 0742 17250 0742 0742 0742 English Thank you for registering to use our free 0737 Confirm the conditions for use and consent to the Terms of Service, then perform Usage Registration Via Email Address or Log In Via Social Media to make use of the service. wifi-cloud アクセスを The initial stage of your registration is currently complete. 1 0 .... elete your registration, please Concerning Wi-Fi Security lick the URL below Concerning Wi-Fi Log Use Your usage history for the service will be used for regional tourism, disaster prevention policies, etc. Usage Registration Via Email Address Please note that the above UR valid for 10 minutes from the tim nitial registration is complete. Log In Via Facebook Log In Via Twitte **Connection Complete** Y? Log In Via Yahoo! JAPAN ID Thank you for using the service. Your internet connection has started. Ы Log In Via d account **Connection Complete** 💰 Log In Via weibo Thank you for using the se 2 Log In Via LINE -. . . . . . . . . . . . . . . . . . . . . . . . . . . . . . . . . . . . . . . . . . . . . . ....... . . . second time 10 After the connection is If the Wi-Fi service login screen is not displayed: Tap "Use the Service" 9 completed →Connection complete Is your device connected to Wi-Fi? If the Wi-Fi icon shows the "loading" symbol, or a message such ChuoCity 争中央区 as "Obtaining IP Address" is displayed, your device has not **FREE Wi-Fi** 7 established a connection with the Wi-Fi network. If it seems to Central Tokyo for Tourism be taking too long to connect, turn the Wi-Fi off temporarily, English then turn it back on and try to connect again. use of the service after consenting to the My device is connected to Wi-Fi, but the login Concerning Wi-Fi Security Concerning Wi-Fi Log Use screen is not being displayed ry for the se ice will be used for regional Please access by entering http://jwifi.jp in the address bar of your web browser.(Safari, Google Chrome, etc.). \*Please ensure that your device is connected to Wi-Fi. Click here to install the app! 0 **Connection Complete** Thank you for using the service. our internet connection has started. Weekly Events Japan Wi-Fi auto-connect **対応 OS:**Android6.0 以上 / iOS12.x 以上 Google Play

## Connection method (IOS) <SSID : Chuo City Free Wi-Fi >

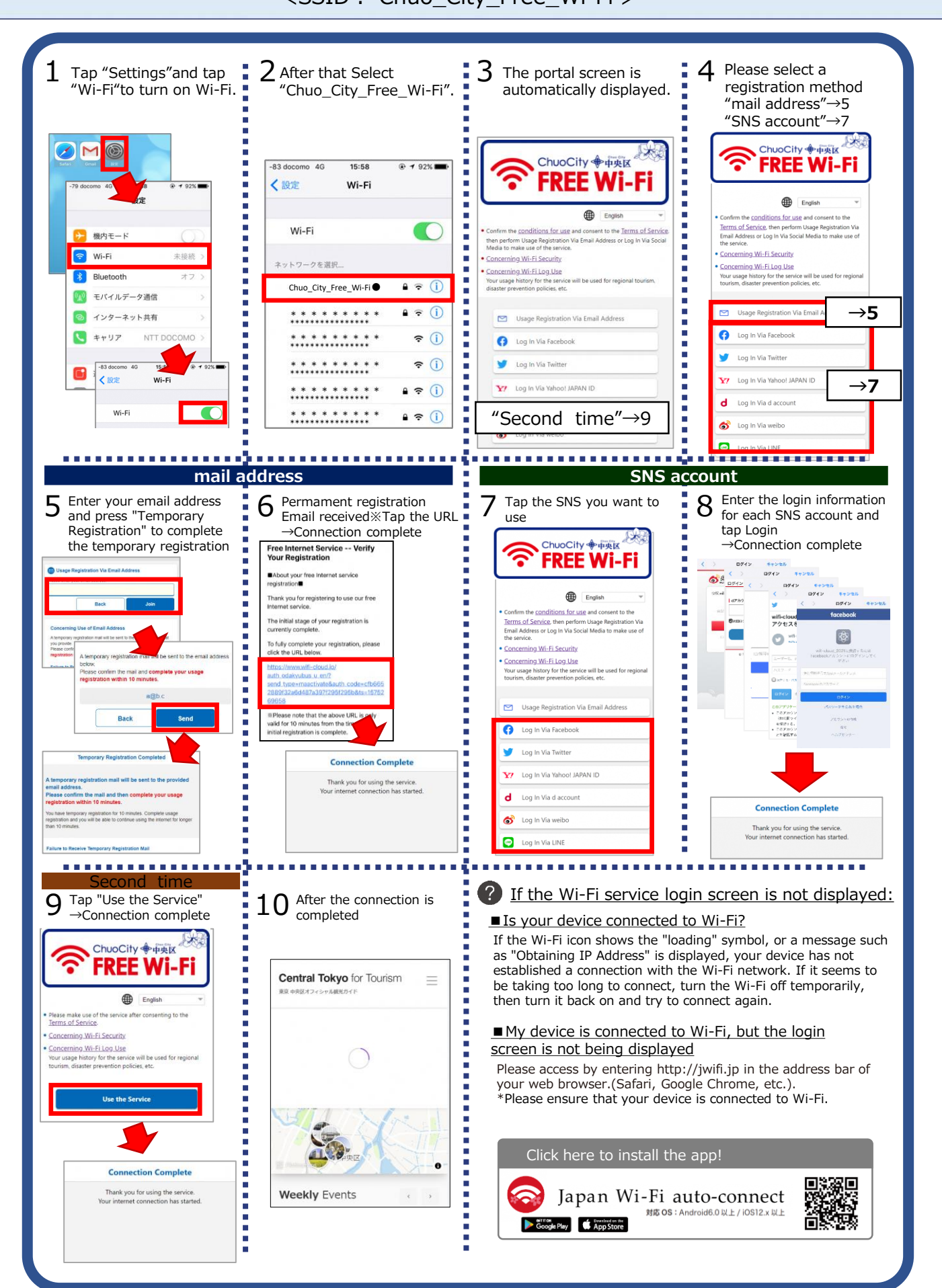